1. Semua mahasiswa login di infokhs.umm.ac.id

Saat memilih **menu KRS>>Pemrograman KRS** mahasiswa yang ber IPK dibawah 3.00 akan muncul pesan disarankan untuk konsultasi terhadap dosen walinya

| NIM                                                                                                    | 201710160311281                                                                                                    | IP Terakhir     | 0.00 | Pemrograman KRS Ganjil 2022/202 |
|----------------------------------------------------------------------------------------------------|----------------------------------------------------------------------------------------------------|-----------------|------|---------------------------------|
| Nama                                                                                                    | Salman Alfarisi Noviyanto                                                                                                    | IPK             | 2.00 | Ciao CI/C                       |
| Program Studi                                                                                                    | Manajemen                                                                                                    | SKS Maksimal    | 18   | 515d 5N5                        |
| Jenjang                                                                                                    | S-1                                                                                                    | SKS Digunakan   |      |                                 |
|                                                                                                    |                                                                                                    |                 |      |                                 |
| Nur Layanan KRS                                                                                                    |                                                                                                    |                 |      |                                 |
|                                                                                                    |                                                                                                    |                 |      |                                 |
|                                                                                                    |                                                                                                    |                 |      |                                 |
|                                                                                                    |                                                                                                    |                 |      |                                 |
| Sajian Matakuliah Uta                                                                                                    | ama                                                                                                    |                 |      |                                 |
| Sajian Matakuliah Uta                                                                                                    | ama                                                                                                    |                 |      |                                 |
| Sajian Matakuliah Uta<br>1. Silahkan konsultasi terlebih<br>Neme: Rahmad Wijaya, Dr., S<br>No. Hp: 08123581292                                                                                                    | ama<br>Sahulu dengan dosen pembimbing akademik<br>E., M.M.                                                                                                    |                 |      |                                 |
| Sajian Matakuliah Uta<br>1. Silahkan konsultasi terlebih<br>Nama: Rahmad Wijaya, Dr., S<br>No. Hp: 08123581292<br>karena IPK anda 2.00 dari bata                                                                                                    | ama<br>tahuku dengan desen pembimbing akademik<br>E., M.M.<br>as minimal koonsillasi 2.5                                                                                                    |                 |      |                                 |
| Sajian Matakuliah Uta<br>1. Silahkan konsultasi terlebih<br>Narma: Rahmad Wijaya, Dr., S<br>No. Hp: 08123581292<br>karena IPK anda 2.00 dari batz<br>2. Segera lakukan pemrogram                                                                                                    | ama<br>Lahuku dengan dusen pembimbing akademik<br>E., M.M.<br>a minimal konsultasi 2.5<br>an 1975 jika sudah melakukan proses konsultasi dengan pemb                                                     | nnbing ukadomik |      |                                 |
| Sajian Matakuliah Uti<br>1. Slahkan konsultasi terlebih<br>Name. Fahmad Wijete, Dr., S.<br>No. Hp. 08123681292<br>karena IPK andi 2.00 dari bati.<br>2. Sogna kalukan pommogram<br>Call Center:<br>0.001333359544 < Cal<br>0.001333159151 > Cal<br>0.001333159151 < Cal<br>0.001333159151 < Cal                                                                                                    | ima<br>Sahaku dengan dosen pembimbing akadeenk<br>E, MM<br>an minimal konsultasi 2.5<br>an 1975 jika suduh melakukan proses konsultasi dengan pembi<br>SMB (W. (chat only)<br>SMB (W. (chat only)        | ndog aladorak   |      |                                 |
| Sajian Matakuliah Ut<br>1. Slahkan konsultasi terlebh<br>Nama: Rahmad Wijeya, Dr., S.<br>No. Hp. 00123501292<br>karena IPK anda 2.00 dari bet<br>2. Segera lakukan pomrogram<br>Call Center:<br>0.003333330644 > Call<br>0.003333330644 > Call<br>0.003333330644 > Call<br>0.00333330644 > Call<br>0.00333330644 > Call<br>0.00333330644 > Call<br>0.00333330644 > Call<br>0.00333330644 > Call<br>0.00333330644 > Call | ama<br>dahaku dengan dosen pembimbing akadeenik<br>E., MM.<br>a minimal konsultasi 2.5<br>an KHS jika sudah melakukan presens komsultasi dengan pemb<br>SMS, WA (duat eniy)<br>SMS, WA (duat eniy)<br>Id | ndog aladenik   |      |                                 |

2. Dosen wali akan dihubungi oleh mahasiswanya atau bisa login di laman sdm.umm.ac.id>>Perkuliahan>>Konsultasi KRS>>pilih tahun akademik dan semester yang diinginkan

| Perkuliahan / Ko | onsultasi KRS      |             |                  |    |          |          |        |     |
|------------------|--------------------|-------------|------------------|----|----------|----------|--------|-----|
|                  |                    | Daftar Ta   | hun Akademik     |    |          |          |        |     |
|                  |                    | No ↓        | Tahun Akademik   | ţţ | Semester | 1ţ       | Aksi   | 11  |
|                  |                    | 1           | 2022/2023        |    | Ganjil   |          | Detail |     |
| Dr. Rahmad W     | /ijaya, S.E., M.M. | 2           | 2021/2022        |    | Genap    |          | Detail |     |
| 1968032          | 31992031001        | 3           | 2021/2022        |    | Ganjil   |          | Detail |     |
| NIK              |                    | 4           | 2020/2021        |    | Genap    |          | Detail |     |
| Jenis Kelamin    | Laki-Laki          | 5           | 2020/2021        |    | Ganjil   |          | Detail |     |
| Tempat Lahir     | Sragen             | Showing 1 t | o 5 of 5 entries |    |          | Previous | 1 N    | ext |
| Tanggal Lahir    |                    | 4           |                  |    |          |          |        | Þ   |
| Agama            | Islam              |             |                  |    |          |          |        |     |

3. Muncul tampilan daftar mahasiswa yang masuk perwaliannya dan ada keterangan di statusnya yang wajib melakukan proses konsultasi dan silahkan klik tombol konsultasi

| ≡ SIM-SDM (      | Universitas Muh          | amma      | diy   | ah Malang       |                                |    |      |    |                  |    |              |
|------------------|--------------------------|-----------|-------|-----------------|--------------------------------|----|------|----|------------------|----|--------------|
| Perkuliahan / Ko | onsultasi KRS            |           |       |                 |                                |    |      |    |                  |    |              |
|                  |                          | Pencaria  | an    |                 |                                |    |      |    |                  |    |              |
|                  | 9                        | NIM       |       |                 |                                |    |      |    |                  |    |              |
| Dr. Rahmad W     | /ijaya, S.E., M.M.       | < Kemba   | ali   | Q Cari CRefresh |                                |    |      |    |                  |    |              |
| NIK              | 35072423036800 6         | Daftar N  | /laha | siswa Aktif     |                                |    |      |    |                  |    |              |
| Jenis Kelamin    | Laki-Laki                | Tahun Aja | ar    | : 2022/2023     |                                |    |      |    |                  |    |              |
| Tempat Lahir     | Sragen                   | Semester  | Ajar  | : Ganjil        |                                |    |      |    |                  |    |              |
| Tanggal Lahir    |                          | No        | 1F    | Kode Siswa 11   | Nama Siswa                     | 11 | IPK  | 11 | Status           | 11 | Aksi         |
| Agama            | Islam                    | 1         |       | 201710160311277 | Iqbal Nurdin Wardana           |    | 3.08 |    |                  |    | 🖋 Konsultasi |
| Нр               |                          | 2         |       | 201710160311279 | Hadi Criswantoro               |    | 2.82 |    |                  |    | 🖋 Konsultasi |
|                  |                          | 3         |       | 201710160311280 | Triwahyuning Yuliati Sholikhah |    | 3.05 |    |                  |    | 🖋 Konsultasi |
| Email UMM        |                          | 4         |       | 201710160311281 | Salman Alfarisi Noviyanto      |    | 2.00 |    | Wajib Konsultasi |    | 🖋 Konsultasi |
| Email Lain       | ninmadwijaya68@gmail.com | 5         |       | 201710160311284 | Rimba Sudiatmo                 |    | 2.76 |    |                  |    | 🖋 Konsultasi |
| Blog             |                          | 6         |       | 201710160311288 | Achmad Panji Widodo            |    | 2.21 |    | Wajib Konsultasi |    | 🖋 Konsultasi |
| Profil           | Sync LMS                 | 7         |       | 201710160311291 | Yusrizal Imada Krisnadinata    |    | 2.71 |    |                  |    | 🖋 Konsultasi |
|                  |                          | 8         |       | 201710160311292 | Davi Ahmad Rizaldi             |    | 2.95 |    |                  |    | 🖋 Konsultasi |
| • Ke             | embali                   | 9         |       | 201710160311295 | Alvin Pillariseina             |    | 3.38 |    |                  |    |              |

4. Muncul tampilan layar konsultasi dan bisa memberikan catatan di kolom keterangan setelah itu disimpan

| Perkuliahan / Kons | ultasi KRS     |                       |                                                                            |
|--------------------|----------------|-----------------------|----------------------------------------------------------------------------|
|                    |                | Catatan Harian » 1    | Tambah Data                                                                |
|                    |                |                       | Data Mahasiswa Konsultasi                                                  |
| Dr. Rahmad Wijay   | /a, S.E., M.M. | Tahun Ajar            | 2022/2023                                                                  |
| 196803231992       | 2031001        | Semester Ajar         | Ganjil                                                                     |
| NIK                |                | Kode Siswa            | 201710160311281                                                            |
| Jenis Kelamin      | Laki-Laki      | Nama Siswa            | Salman Alfarisi Noviyanto                                                  |
| Tempat Lahir       | Sragen         | IPK                   | 2.00                                                                       |
| Tanggal Lahir      |                | Minimal IPK           | 2.5                                                                        |
| Agama              | Islam          | Keterangan            |                                                                            |
| Нр                 |                | diijinkan<br>untuk me | krs dengan catatan mengikuti semester antara<br>engganti nilai yang kurang |
| Email UMM          |                |                       |                                                                            |
| Email Lain         |                | Kembali               | npan                                                                       |
| Blog               |                |                       |                                                                            |

- 5. Data Konsultasi sudah selesai dan mahasiswanya bisa melakukan proses KRS online
- 6. Saat mahasiswa sudah login di **infokhs.umm.ac.id>>pemrograman KRS>>menu tampilan sajian matakuliah** yang bagian atas sendiri muncul pesan keterangan dari hasil konsultasi dosen walinya, sehingga mahasiswa tahu akan hasil dari catatan dosen walinya. Mahasiswa diperkenankan memilih matakuliah sesuai arahan dari dosen wali

| RS / Pemrogra                                                                                        | aman KRS                                                                                                    |                                                     |                    |                                                    |
|----------------------------------------------------------------------------------------------------|----------------------------------------------------------------------------------------------------|-----------------------------------------------------|--------------------|----------------------------------------------------|
| Pemrograman KRS                                                                                      |                                                                                                    |                                                     |                    |                                                    |
| NIM<br>Nama<br>Program Studi<br>Jenjang                                                              | 201710160311281<br>Salman Alfarisi Noviyanto<br>Manajemen<br>S-1                                                | IP Terakhir<br>IPK<br>SKS Maksimal<br>SKS Digunakan | 0.00<br>2.00<br>18 | Pemrograman KRS Ganjil 2022/2023<br>Sisa SKS<br>18 |
| Alur Layanan KRS Kilk Disini                                                                         | ]                                                                                                    |                                                     |                    |                                                    |
|                                                                                                    |                                                                                                    |                                                     |                    |                                                    |
| ijikan krs dengan catatan mengi<br>Sajian Matakuliah Ut<br>AlK I (B)<br>Semester Kurikulum I (1 SKS) | kuf semester antara untuk mengganfi nilai yang kurang                                                           |                                                     |                    |                                                    |
| Bahasa Indonesia (C+)<br>Semester Kurikulum I (2 SKS)                                                |                                                                                                    |                                                     |                    |                                                    |
| Matematika Ekonomi dan<br>Semester Kurikulum I (3 SKS)                                               | n Bisnis (B)                                                                                                    |                                                     |                    |                                                    |
| Pengantar Akuntansi (C)<br>Semester Kurikulum I (3 SKS)                                              | i de la companya de la companya de la companya de la companya de la companya de la companya de la companya de l |                                                     |                    |                                                    |
|                                                                                                    |                                                                                                    |                                                     |                    |                                                    |

7. Pesan keterangan dari dosen wali tersebut sifatnya mengikat terus dan tetap tampil di KSM/KHS mahasiswanya baik yang di tampilan infokhs maupun yang di hasil download KSM/KHS nya.

## Yang versi tampilan di infokhsnya

| Nama     MOCH. HAFIDZ AUFA RIZI     Semester     Ganjii     Granjii     Granjii       No     Program Studi     Kode MK     Mata Kuliah     SKS     Kelas     Keteran       1     Ekonomi Pembangunan     0120180044     Al Islam dan Kemuhammadiyahan I     1     B     Reguler       2     Ekonomi Pembangunan     0210181912     Pengantar Bisnis     3     B     Reguler       3     Ekonomi Pembangunan     0110181876     Pendjaitar Akuntansi     3     B     Reguler       4     Ekonomi Pembangunan     0310181805     Pengantar Ekonomi Mikro     3     B     Reguler       5     Ekonomi Pembangunan     0310181918     Pengantar Ekonomi Mikro     3     B     Reguler       6     Ekonomi Pembangunan     0310181917     Pengantar Ekonomi Makro     3     B     Reguler                                                                                                    | gan N |
|----------------------------------------------------------------------------------------------------|-------|
| No.     Program Studi     Kode MK     Mata Kuliah     SKS     Kelas     Refuer       1     Ekonomi Pembangunan     0120180044     Al Islam dan Kemuhammadiyahan I     1     B     Reguler       2     Ekonomi Pembangunan     0210181012     Pengantar Bisnis     3     B     Reguler       3     Ekonomi Pembangunan     0110181876     Pengantar Akuntansi     2     B     Reguler       4     Ekonomi Pembangunan     0310181895     Pengantar Ekonomi Mikro     3     B     Reguler       5     Ekonomi Pembangunan     0310181916     Pengantar Ekonomi Mikro     3     B     Reguler       6     Ekonomi Pembangunan     0310181917     Pengantar Ekonomi Makro     3     B     Reguler                                                                                                    | gan N |
| Image: Non-Strength Strength Strengt Strength Strength Strength Strength Strength Streng | ۵     |
| 2 Ekonomi Pembangunan 0210181912 Pengantar Bisnis 3 8 Reguler   3 Ekonomi Pembangunan 0110181876 Pendidikan Pancasila dan Kewarganegaraan 2 8 Reguler   4 Ekonomi Pembangunan 0310181805 Pengantar Akuntansi 3 8 Reguler   5 Ekonomi Pembangunan 0310181918 Pengantar Ekonomi Mikro 3 8 Reguler   6 Ekonomi Pembangunan 0310181917 Pengantar Ekonomi Makro 3 8 Reguler                                                                                                    |       |
| 3 Ekonomi Pembangunan 0110181876 Pendidikan Pancasila dan Kewarganegaraan 2 B. Reguler   4 Ekonomi Pembangunan 0310181805 Pengantar Akuntansi 3 B. Reguler   5 Ekonomi Pembangunan 0310181905 Pengantar Ekonomi Mikro 3 B. Reguler   6 Ekonomi Pembangunan 0310181917 Pengantar Ekonomi Makro 3 B. Reguler                                                                                                    | A     |
| 4     Ekonomi Pembangunan     0310181895     Pengantar Akuntansi     3     B     Reguler       5     Ekonomi Pembangunan     0310181918     Pengantar Ekonomi Mikro     3     B     Reguler       6     Ekonomi Pembangunan     0310181917     Pengantar Ekonomi Makro     3     B     Reguler                                                                                                    | A     |
| 5     Ekonomi Pembangunan     0310181918     Pengantar Ekonomi Mikro     3     B     Reguler       6     Ekonomi Pembangunan     0310181917     Pengantar Ekonomi Makro     3     B     Reguler                                                                                                    | c     |
| 6 Ekonomi Pembangunan 0310181917 Pengantar Ekonomi Makro 3 B Reguler                                                                                                    | A     |
|                                                                                                    | A     |
| 7 Ekonomi Pembangunan 0210181490 Matematika Ekonomi I 3 B Reguler                                                                                                    | A     |
| 8 Ekonomi Pembangunan 0110184974 Foreign Language of Specific Purpose 1 2 B Regular                                                                                                    | B     |
| Total SKS 20                                                                                                    |       |

## Yang versi download

| 4                           | 0310181895                                                       | Pengantar Akuntansi                                                | 19E C+ 9                        | 3                                   | Reguler                                               | 7.5       |
|-----------------------------|------------------------------------------------------------------|--------------------------------------------------------------------|---------------------------------|-------------------------------------|-------------------------------------------------------|-----------|
| 5                           | 0310181918                                                       | Pengantar Ekonomi Mikro                                            | A                               | 3                                   | Reguler                                               | 12        |
| 6                           | 0310181917                                                       | Pengantar Ekonomi Makro                                            | A                               | 3                                   | Reguler                                               | 12        |
| 7                           | 0210181490                                                       | Matematika Ekonomi I                                               | 🕜 A 🔆                           | 3                                   | Reguler                                               | 12        |
| 8                           | 0110184974                                                       | Foreign Language of Specific Purpose 1                             | B+                              | 2                                   | Reguler                                               | 7         |
|                             |                                                                  | -YALA                                                              | NG                              |                                     |                                                       |           |
|                             |                                                                  |                                                                    | TOTAL                           | 20                                  |                                                       | 74.5      |
|                             |                                                                  |                                                                    |                                 |                                     |                                                       |           |
| Inde<br>Inde                | ex Prestasi Seme<br>Ex Prestasi Kumu                             | ster ini : 3.73 SK<br>Ilatif : 3.73 SK                             | (S Max. Semeste<br>(S Kumulatif | r Depa                              | n : 24<br>: 20                                        |           |
| Inde<br>Inde<br>Mas<br>1 Se | x Prestasi Seme<br>x Prestasi Kumu<br>a Studi:<br>emester (7 sem | ster ini : 3.73 SK<br>Ilatif : 3.73 SK<br>nester lagi wajib lulus) | (S Max. Semeste<br>(S Kumulatif | <b>r Depa</b><br>Malang<br>Pembi    | n : 24<br>: 20<br>, 10 Agustus 2022<br>mbing Akademik | 2         |
| Inde<br>Inde<br>Mas<br>1 Se | x Prestasi Seme<br>x Prestasi Kumu<br>a Studi:<br>emester (7 sem | ster ini : 3.73 SK<br>ılatif : 3.73 SK<br>nester lagi wajib lulus) | (S Max. Semeste<br>(S Kumulatif | <b>r Depa</b><br>Malang<br>Pembi    | n : 24<br>: 20<br>, 10 Agustus 202;<br>mbing Akademik | 2         |
| Inde<br>Inde<br>Mas<br>1 Se | x Prestasi Seme<br>x Prestasi Kumu<br>a Studi:<br>mester (7 sem  | ster ini : 3.73 SK<br>Ilatif : 3.73 SK<br>nester lagi wajib lulus) | S Max. Semeste<br>S Kumulatif   | r Depa<br>Malang<br>Pembi<br>NDRA I | n : 24<br>: 20<br>mbing Akademik<br>KUSUMA, SE. M.    | 2<br>S.E. |

KHS dinyatakan sah bila ditandatangani Pembimbing Akademik dan stempel basah Program Studi.
Data KHS yang sah adalah yang sesuai dengan database UMM, jika ada perbedaan versi cetak dengan yang ada di database maka KHS Cetak dinyatakan tidak sah.

Catatan hasil konsultasi dosen wali